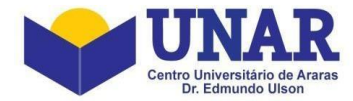

# Guia de acesso ao Portal do Professor no sistema acadêmico SOLIS

Acesse o Portal do professor **SOLIS** em: <u>https://academico.unar.edu.br/professor</u> digite seu usuário (CPF) e **senha**. Selecione a opção "**PRESENCIAL – CENTRO UNIVERSITÁRIO**" e depois clique no botão **Acessar**.

| Acesse seu portal:                  |  |
|-------------------------------------|--|
| Informe seu CPF                     |  |
| Senha                               |  |
| PRESENCIAL - CENTRO UNIVERSITÁRIO ↓ |  |
| Acessar                             |  |
| Esqueceu sua senha?                 |  |

Pronto! Você acessou a área do professor! Sua visão do Portal do Professor SOLIS é essa. Você poderá acessar as suas funcionalidades clicando nos ícones ou nos menus (palavras), à esquerda da tela:

| Cereji UNAR<br>Cereji Universita da Aven<br>44.699.494/0001-10 | E Presure. |                          |            | Perfil Professor 🛛 ຊ |
|----------------------------------------------------------------|------------|--------------------------|------------|----------------------|
| <ul><li>♂ Home</li><li>■ Biblioteca</li></ul>                  | Home       |                          |            |                      |
| <ul> <li>Mensagens</li> </ul>                                  | Biblioteca | Disciplinas              | Documentos | Mensagens            |
| Perfil     Solicitação de protocolo     Sair                   | Perti      | Solicitação de protocolo |            |                      |
|                                                                |            | 2025 © Solis L1          | DA         |                      |

Clicando na palavra ou no ícone "Biblioteca", você terá acesso ao acervo da biblioteca do UNAR.

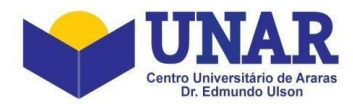

| 😵 MENU 🛛 😭 :: Pesquisa                                                                                                    |                                                                                                    |                                                                        |                                                                                                    |                  |                       |
|----------------------------------------------------------------------------------------------------|----------------------------------------------------------------------------------------------------|------------------------------------------------------------------------|----------------------------------------------------------------------------------------------------|------------------|-----------------------|
|                                                                                                    | The service of the service of the se | UNAR 🖌                                                                 | Olá CAMILA N. A [Sair]                                                                                                    |                  |                       |
|                                                                                                    |                                                                                                    | Centro Universitário de Azazas<br>Dr. Edmando Ulson                    | Sobre                                                                                                    |                  |                       |
|                                                                                                    | MINHA BIBLIOTECA                                                                                                    | SIMPLES   AVANÇADA AGUISIÇÃO   PERIÓDICOS AQUISIÇÃO MINHA BISLIDTECA ( | arenau) coorelesson                                                                                                    |                  |                       |
|                                                                                                    | + RENOVAR                                                                                                    | MINHA BIBLIOTECA                                                       |                                                                                                    |                  |                       |
| WEAR AND A REAL PROPERTY AND A REAL PROPERTY AND A REAL PROPERTY AND A REAL PROPERTY AND A REAL PROPERTY AND A                                                                                                    | MINHAS RESERVAS                                                                                                    | Lista informações relevantes para o usuário                            | s                                                                                                    |                  |                       |
|                                                                                                    | CONGELADOS                                                                                                    |                                                                        |                                                                                                    |                  |                       |
|                                                                                                    | SUGESTÃO DE MATERIAL                                                                                                    |                                                                        |                                                                                                    |                  |                       |
|                                                                                                    | AREA DE INTERESSE                                                                                                    |                                                                        |                                                                                                    |                  |                       |
|                                                                                                    | CONFIGURAÇÕES                                                                                                    |                                                                        |                                                                                                    |                  |                       |
| A CONTRACTOR OF A CONTRACTOR OF A CONTRACTOR O | » PERFIL E POLÍTICAS                                                                                                    |                                                                        |                                                                                                    |                  |                       |
|                                                                                                    | 😚 HIST. EMPRÉSTIMOS                                                                                                    |                                                                        |                                                                                                    |                  |                       |
| the second second second second second second second second second second second second second second second se                                                                                                    | HIST. PENALIDADES                                                                                                    |                                                                        |                                                                                                    |                  | and the second of the |
| Children All                                                                                                    | A HIST RESERVAS                                                                                                    |                                                                        |                                                                                                    |                  |                       |
|                                                                                                    | M REGIMENTO                                                                                                    |                                                                        |                                                                                                    |                  |                       |
|                                                                                                    | ÅREA ADMINISTRATIVA                                                                                                    |                                                                        |                                                                                                    |                  |                       |
|                                                                                                    | MINHA BIBLIOTECA                                                                                                    |                                                                        |                                                                                                    |                  |                       |
|                                                                                                    | BIBLIOTECA VIRTUAL                                                                                                    |                                                                        |                                                                                                    |                  |                       |
|                                                                                                    |                                                                                                    |                                                                        |                                                                                                    | A DESCRIPTION OF |                       |
|                                                                                                    |                                                                                                    |                                                                        |                                                                                                    |                  |                       |
|                                                                                                    |                                                                                                    |                                                                        |                                                                                                    |                  |                       |
|                                                                                                    |                                                                                                    |                                                                        |                                                                                                    |                  |                       |
|                                                                                                    |                                                                                                    |                                                                        |                                                                                                    |                  |                       |
|                                                                                                    |                                                                                                    |                                                                        |                                                                                                    |                  |                       |
|                                                                                                    | Custone                                                                                                    | <b>M</b>                                                               | INAR SEE                                                                                                    |                  |                       |
|                                                                                                    | Gnuteca                                                                                                    |                                                                        | into the addition of a design of the addition of the addition |                  |                       |
| No. of Concession, Name                                                                                                    |                                                                                                    |                                                                        |                                                                                                    |                  |                       |

Clique na opção "**Minha Biblioteca**" para acessar a Biblioteca Virtual. No primeiro acesso, será necessário realizar um cadastro.

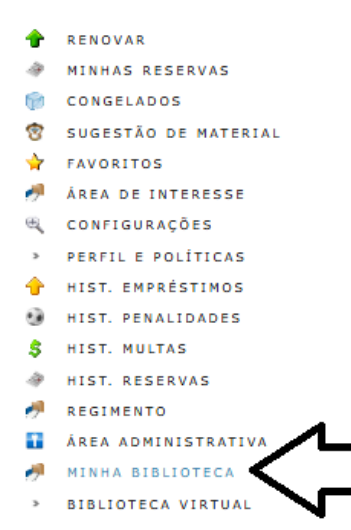

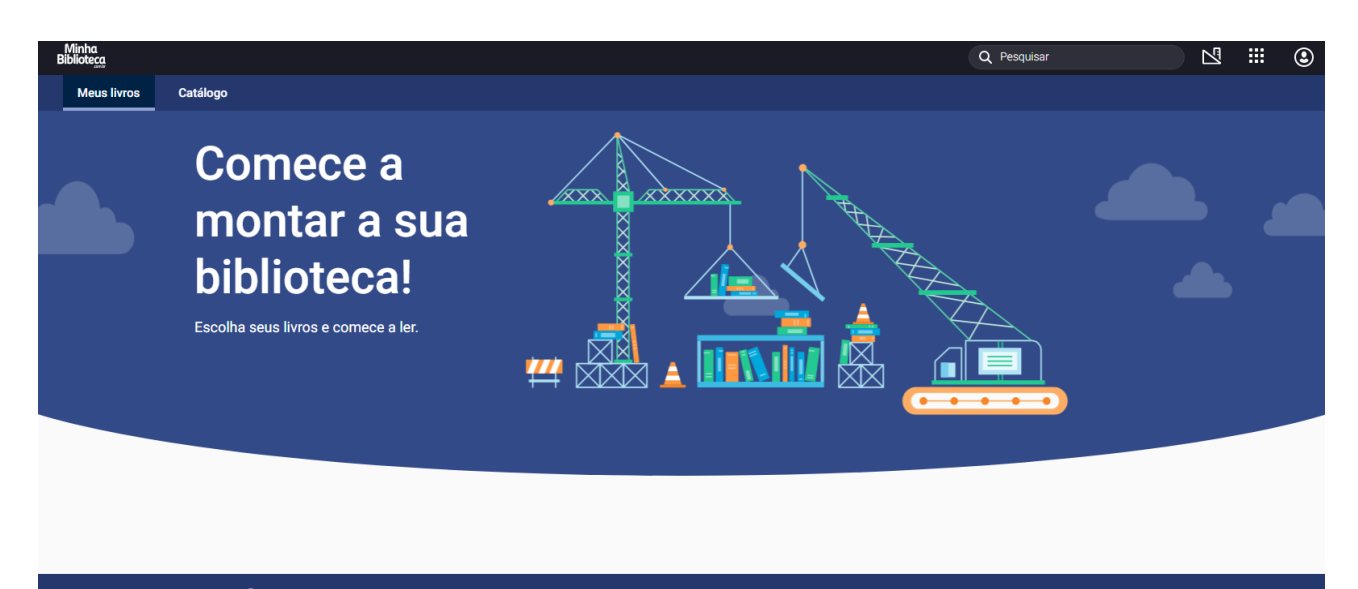

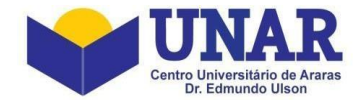

Na palavra ou no ícone "**Disciplina**", você visualizará a disciplina que ministrará aula, clique no semestre letivo e depois na disciplina.

| UNAR<br>UNAR<br>UNAR | Procurar                          | a                                     |       |                                         | Olá CAMIL       | A (289.922.688-66) - Perfil Professor |  |
|----------------------------------------------------------------------------------------------------|-----------------------------------|---------------------------------------|-------|-----------------------------------------|-----------------|---------------------------------------|--|
| Home<br>Biblioteca                                                                                                    | Disciplinas                       |                                       |       |                                         |                 |                                       |  |
| Disciplinas<br>Documentos                                                                                                    | Ofertas abertas                   |                                       | ~     |                                         |                 |                                       |  |
| Mensagens                                                                                                    | ₩ 2025/1                          |                                       |       |                                         |                 |                                       |  |
| Perfil<br>Solicitação de protocolo                                                                                                    | ✓ 2025/1 - CIÊNCIA POLÍTICA E TE  | ORIA GERAL DO ESTADO - Oferta 77523   | 1     |                                         |                 |                                       |  |
| Sair                                                                                                    | Dia: Quinta-feira<br>Turno: NOITE | Início: 13/02/2025<br>Fim: 26/06/2025 |       | Carga horária: 60<br>Situação: Aberta 🖴 |                 |                                       |  |
|                                                                                                    | Programa                          | O<br>Frequências                      | Notas | Sala de aula virtual                    | Resultado final | ⊠<br>Mensagens                        |  |
|                                                                                                    | Documentos                        | Cadastro de avaliações                |       |                                         |                 |                                       |  |
|                                                                                                    |                                   |                                       |       |                                         |                 |                                       |  |
|                                                                                                    |                                   |                                       |       |                                         |                 |                                       |  |
|                                                                                                    |                                   |                                       |       |                                         |                 |                                       |  |

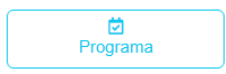

Visualizar e cadastrar alguns campos do Plano de curso, Cronograma previsto e Bibliografia.

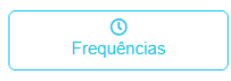

Lançar as frequências dos alunos (presenças, ausências, ausência justificada / abonada) e os conteúdos ministrados na aula.

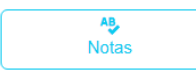

Lançar as notas das avaliações.

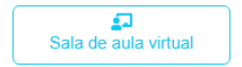

Disponibilizar o material das aulas aos alunos através do Ambiente Virtual de Aprendizagem – AVA / Moodle.

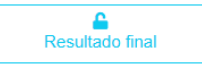

Visualizar as notas, a média, o exame, o grau final, a situação prevista do status do aluno na disciplina e realizar o encerramento da mesma.

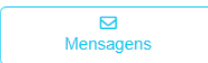

Enviar e ler as mensagens dos alunos, professores e coordenador do curso.

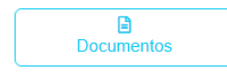

Emitir relatórios dos documentos como Plano de ensino, Diário de classe, Atas de avaliação, Folha de conteúdos, Resultado final e contato dos alunos.

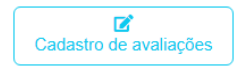

Cadastrar avaliações para dividir a Nota 1 e Nota 2, dar peso em trabalhos, provas, seminários, etc., lançando as notas separadas.

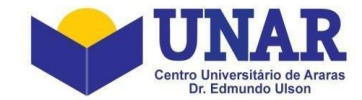

| ⊡        |  |
|----------|--|
| Programa |  |

Para cadastrar a metodologia de ensino e os métodos de avaliação no Plano de Curso, o Cronograma Previsto e a Bibliografia Complementar, clique no botão "**Programa**".

| Programa              |  |  |
|-----------------------|--|--|
|                       |  |  |
| > Plano de curso      |  |  |
| > Cronograma previsto |  |  |
| > Bibliografia        |  |  |

Em **Plano de Curso** digite a Metodologia de ensino, os Métodos de avaliação e a Observação. Ementa e Objetivos gerais da disciplina são cadastrados pela Secretaria Acadêmica.

| ✓ Plano de curso |  |  |
|------------------|--|--|
| Ementa:          |  |  |

Origem e evolução do Estado. Função Social do Estado Contemporâneo. Elementos do Estado. Formas e sistemas de governo. Regimes de governo e democracia. Separação de poderes e funções do Estado. Estado e Constituição.

Objetivos gerais da disciplina:

Introduzir o aluno no estudo do Direito, proporcionando uma iniciação na disciplina de direito constitucional, possibilitando que o estudante desenvolva uma análise crítica e social da função do Estado perante a sociedade. Desenvolver um comportamento social, ético e moral do aluno frente às normas que regulam a vida em sociedade. Desenvolver a capacidade de compreensão, interpretação, argumentação e aplicação do Direito, finalizando com a formação de senso ético-profissional, aliada à compreensão da responsabilidade social do manipulador do Direito.

Metodologia de ensino:

Metodos de avaliacao:

Observacao:

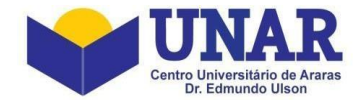

Em **Cronograma Previsto** digite os conteúdos que serão ministrados em cada dia de aula, estes conteúdos serão utilizados no lançamento da frequência.

| ✓ Cronograma previsto |                                                                     |
|-----------------------|---------------------------------------------------------------------|
| 13/02/2025            |                                                                     |
| Conteúdo:             | Modalidade da aula:                                                 |
|                       | PRESENCIAL ~                                                        |
|                       | A modalidade da primeira aula deve ser obrigatoriamente presencial. |
|                       |                                                                     |
| 20/02/2025            |                                                                     |
| Conteúdo:             | Modalidade da aula:                                                 |
|                       | Selecione v                                                         |
|                       |                                                                     |
|                       |                                                                     |
| 27/02/2025            |                                                                     |
| Conteúdo:             | Modalidade da aula:                                                 |
|                       | Selecione V                                                         |
|                       |                                                                     |
|                       |                                                                     |

Em **Bibliografia** adicione outras bibliografias complementares. Bibliografia básica e Bibliografia complementar são cadastradas pela Secretaria Acadêmica.

| ✓ Bibliografia                                                                                                    |   |
|----------------------------------------------------------------------------------------------------|---|
| Bibliografia básica:                                                                                                    |   |
| ACQUAVIVA, Marcus Cláudio. Teoria Geral do Estado. 3ª Ed. Barueri, SP: Manole, 2010.<br>Disponível em<br>https://integrada.minhabiblioteca.com.br/#/books/9788520442227/cfi/5!/4/4@0.00:0.00<br>Justificativa: A obra, clássico da literatura jurídica, apresenta uma visão crítica e moderna,<br>Bibliografia complementar: | • |
| SCALABRIN, Felipe; MELO, Débora Sinflorio da Silva. Ciência política e teoria geral do<br>Estado. Porto Alegre: Grupo A Educação SA, 2017. Disponível em:<br>https://integrada.minhabiblioteca.com.br/#/books/9788595021891/.                                                                                                | • |
| Adicionar bibliografia complementar:                                                                                                    |   |

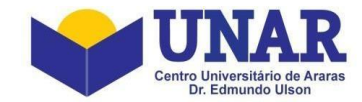

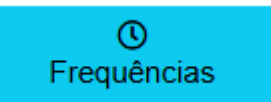

Para lançar as frequências dos alunos (presenças, ausências, ausência justificada / abonada) e os conteúdos ministrados na aula., clique no botão **"Frequências"**.

| Frequências                                                                                                    |                |               |               |               |
|----------------------------------------------------------------------------------------------------|----------------|---------------|---------------|---------------|
| Informações da disciplina                                                                                                    |                |               |               |               |
| Período: 2025/1 (PL 3587)<br>Oferta de disciplina: 77486<br>Nome da disciplina: ClÊNCIA POLÍTICA E TEORIA GER<br>Situação: Aberta <b>≙</b> | AL DO ESTADO   |               |               |               |
| Data:                                                                                                    |                |               |               |               |
| Apresentação da ementa e do conteúdo program                                                                                               | ático.         |               |               |               |
| Preencha este campo com o relato da aula e conteúdo ministrado.                                                                            |                |               |               | 2             |
| Marcar/desmarcar todos: 19:10 - 20:00 20:00 - 20:50                                                                                        | 21:00 - 21:50  |               |               |               |
| 📄 Presença 🛑 Ausência 🔵 Ausência justificada/abonada                                                                                       | Não registrada |               |               |               |
| BRENDA LUARA<br>PAULINO                                                                                                    | E              | 19:10 - 20:00 | 20:00 - 20:50 | 21:00 - 21:50 |
| CAROLINE THAÍS DE<br>MORAIS SILVA                                                                                                    |                | 19:10 - 20:00 | 20:00 - 20:50 | 21:00 - 21:50 |
| HELOÍSA YAE TAZOI                                                                                                    |                | 19:10 - 20:00 | 20:00 - 20:50 | 21:00 - 21:50 |
| ISABELA STEFANI<br>BERSAN BARBOSA                                                                                                    |                | 19:10 - 20:00 | 20:00 - 20:50 | 21:00 - 21:50 |
| JULIA CARDOSO DA                                                                                                    |                | 19:10 - 20:00 | 20:00 - 20:50 | 21:00 - 21:50 |
| PEDRO HENRIQUE<br>ARAÚJO<br>NASCIMENTO                                                                                                    |                | 19:10 - 20:00 | 20:00 - 20:50 | 21:00 - 21:50 |

- A) Selecione a data do calendário.
- B) Digite o conteúdo ministrado.
- C) Clique no botão "Salvar" para salvar o conteúdo ministrado e visualizar a relação dos alunos.

**D)** Para lançar em todos os alunos de uma vez a presença, a ausência ou a ausência justificada / abonada clique no horário.

**E)** Para lançar individualmente no aluno a presença, a ausência ou a ausência justificada / abonada clique no horário na frente do nome do aluno.

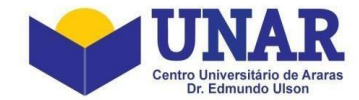

Cadastro de avaliações

Para cadastrar avaliações (trabalhos, seminários, provas) dentro das Notas 1 e 2, clique no botão "Cadastro de avaliações", a tela abaixo será exibida.

| UNAR<br>University of the Arman<br>Att.659.4544/0001-10 | Procurat               | Q              |           |      | Perfil Professor |
|---------------------------------------------------------|------------------------|----------------|-----------|------|------------------|
| ₩ Home                                                  | Avaliações             |                |           |      |                  |
| 🗠 Disciplinas                                           | Avaliações cadastradas |                |           |      |                  |
| Documentos                                              |                        |                |           |      |                  |
| 🔤 Mensagens                                             |                        |                |           |      |                  |
| e Perfil                                                | + Adicionar avaliação  |                |           |      |                  |
| Solicitação de protocolo                                | Ação                   | Grau acadêmico | Descrição | Data | Peso             |
| (Ú) Sair                                                |                        |                |           |      |                  |

Passo 01 – Clique no botão "+ Adicionar avaliação".

Passo 02 – Preencha os campos da tela abaixo.

| Cadastro de avaliações     |  |
|----------------------------|--|
|                            |  |
| Grau academico *           |  |
| NOTA1                      |  |
| Descrição *                |  |
| Trabalho                   |  |
| Data                       |  |
| dd/mm/aaaa                 |  |
| Peso                       |  |
| 5                          |  |
| Quem pode digitar as notas |  |
| APENAS EU                  |  |

Grau Acadêmico: Selecione a nota que será inserido a avaliação.

Descrição: Digite o texto com o nome da avaliação.

Data: Selecione a data que será realizada a avaliação (Este campo pode deixar sem preencher)

Peso: Digite o peso da avaliação

Quem pode digitar as notas: Selecione quem poderá realizar o lançamento da nota.

- Passo 03 Clique no botão "Criar avaliação".
- Passo 04 Repita os passos anteriores até a criação de todas as avaliações.

| Avaliações cadastradas |                |           |      |      |  |
|------------------------|----------------|-----------|------|------|--|
| + Addonar avalação     |                |           |      |      |  |
| Ação                   | Grau acadêmico | Descrição | Data | Peso |  |
|                        | NOTA 1         | Prova     |      | 5    |  |
|                        | NOTA 2         | Prova     |      | 7    |  |
|                        | NOTA 2         | Seminário |      | 3    |  |
|                        | NOTA 1         | Trabalho  |      | 5    |  |

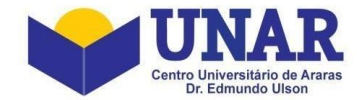

AB Notas

Para realizar o lançamento das notas das avaliações cadastradas, clique no botão "Notas".

- Passo 01 Selecione a Nota (Nota 1, Nota 2 ou Exame)
- Passo 02 Selecione a avaliação.
- Passo 03 Digite as notas.

# Notas

Informações da disciplina

```
Período: 2025/1 (PL 3587)
Oferta de disciplina: 77523
Nome da disciplina: CIÊNCIA POLÍTICA E TEORIA GERAL DO ESTADO
Situação: Aberta
```

| Nota      |      |                             |                |
|-----------|------|-----------------------------|----------------|
| Nota      |      |                             |                |
| NOTA 1    | ~ (ď |                             |                |
| Avaliação |      |                             |                |
| NOTA 1 ~  |      |                             |                |
| NOTA 1    |      |                             |                |
| Prova     |      | NOTA 1                      |                |
| Trabalho  |      | 5                           | Não compareceu |
|           |      | NOTA 1: NOTA 2: M?DIA: EXAM | E: GRAU FINAL: |
|           |      | NOTA 1                      | _              |
| 2         |      | 5                           | Não compareceu |
|           |      | NOTA 1: NOTA 2: M?DIA: EXAM | E: GRAU FINAL: |
|           |      | NOTA 1                      |                |
| 2         |      | 5                           | Não compareceu |
|           |      | NOTA 1: NOTA 2: M?DIA: EXAM | E: GRAU FINAL: |

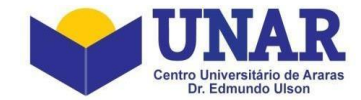

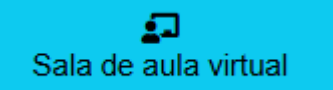

Para disponibilizar o material das aulas (arquivos e links) aos alunos através do Ambiente Virtual de Aprendizagem – AVA / Moodle, clique no botão "**Sala de aula virtual**", a tela abaixo será exibida.

| =  | Procurar                | Q Pefil P                                                                               | rofessor |   |
|----|-------------------------|-----------------------------------------------------------------------------------------|----------|---|
| Sa | ala de aula virtual   C | CIÊNCIA POLÍTICA E TEORIA GERAL DO ESTADO - SOC1665 - Período 2025/1 - DIR-PRE - Turma  |          |   |
| <  | Voltar                  |                                                                                         |          |   |
|    |                         |                                                                                         |          |   |
|    | CIÊNCIA POLÍTI          | TICA E TEORIA GERAL DO ESTADO - SOC1665 - Período 2025/1 - DIR-PRE - Turma              |          | H |
|    | 🗪 CAMILA NAVA AGUIAI    | AR Curso Configurações Participantes Notas Relatórios Mais → 0% completo<br>0% completo | _        |   |
| ſ  | Introdução              |                                                                                         |          | 1 |
|    | Atividades              |                                                                                         | *        | , |
|    | E                       |                                                                                         |          |   |
|    | Avisos                  |                                                                                         |          |   |
|    |                         |                                                                                         |          | ľ |
|    | Seção 1                 |                                                                                         | Š        |   |
|    |                         |                                                                                         | -        | Ţ |
|    |                         | 2025 @ Solis LTDA                                                                       |          |   |

**Passo 01** – Ativar a edição da página, clicando no botão "**Ativar edição**", localizado no canto inferior direito da página.

| Procurar                 | <b>Q</b>                                                                            | Olá CAMILA (289.922.688-66) - Perfil Professor |
|--------------------------|-------------------------------------------------------------------------------------|------------------------------------------------|
| la de aula virtual   CIÊ | NCIA POLÍTICA E TEORIA GERAL DO ESTADO - SOC1665 - Período 2025/1 - DIR-PRE - Turma |                                                |
| Voltar                   |                                                                                     |                                                |
|                          |                                                                                     |                                                |
|                          |                                                                                     |                                                |
| CIÊNCIA POLÍTIC/         | E TEORIA GERAL DO ESTADO - SOC1665 - Período 2025/1 - DIR-PRE - Turma               |                                                |
| CAMILA NAVA AGUIAR       |                                                                                     |                                                |
| Ŭ                        | uriso Configurações Participantes Notas Relatonos Mais⊻<br>                         | 0% completo                                    |
| Introdução               |                                                                                     |                                                |
|                          |                                                                                     |                                                |
| Auvidades                |                                                                                     | Sa Charles                                     |
| (E)<br>Avisos            |                                                                                     |                                                |
|                          |                                                                                     |                                                |
|                          |                                                                                     |                                                |
| Secão 1                  |                                                                                     | Ativar edição 🧪                                |
|                          |                                                                                     | 0                                              |
|                          |                                                                                     | -                                              |
|                          | 2025 © Solis LTDA                                                                   |                                                |

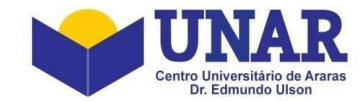

Passo 02 - Acessar o menu "Curso", para disponibilizar os conteúdos.

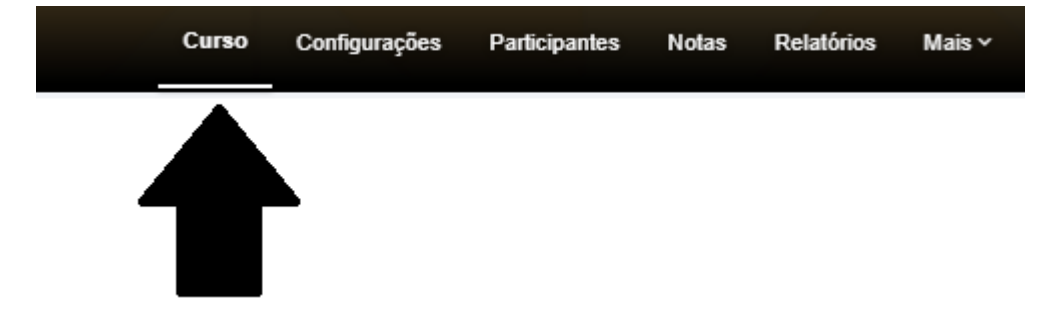

#### Passo 03 – Alterando o nome, excluindo e criando novas Seções.

As Seções podemos definir como sendo os "dias das aulas ministradas", onde são inseridos os arquivos, links ou pastas.

**Passo 03\_01** – Para <u>alterar o nome da Seção</u>, clique no botão "**Editar o nome da seção**", digite o nome desejado e aperte a tecla "ENTER" do teclado.

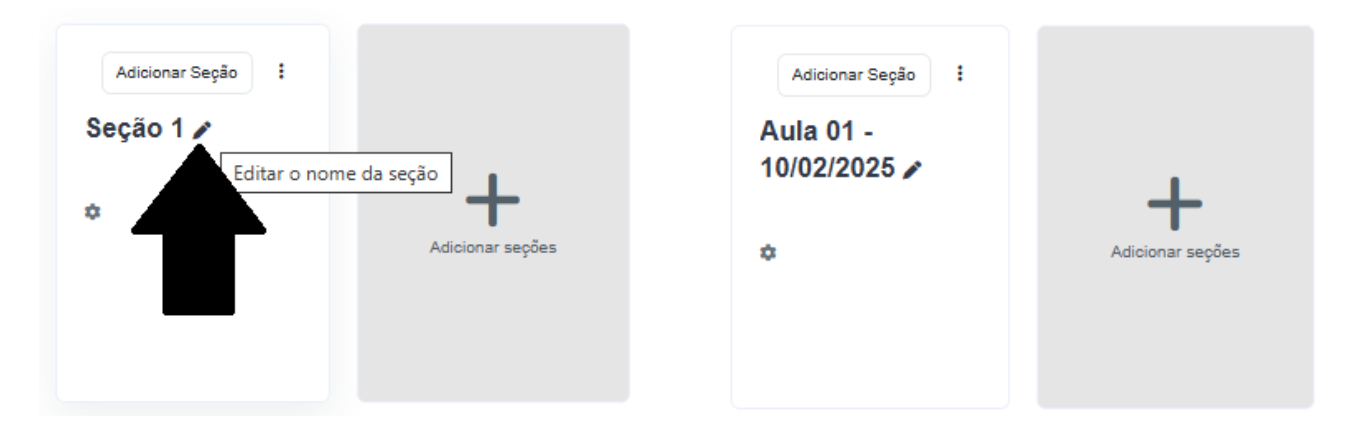

Passo 03\_02 - Para criar uma nova Seção, clique no botão "Adicionar seções".

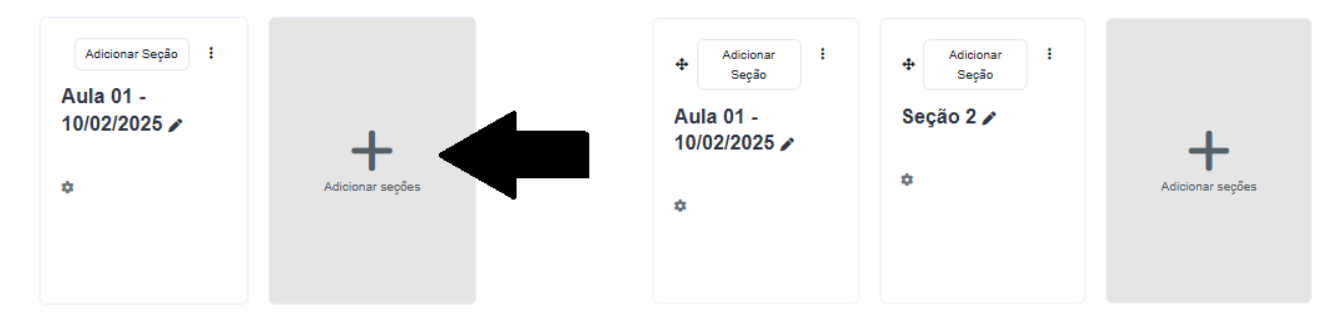

Para alterar o nome da nova Seção, siga o passo 03\_01.

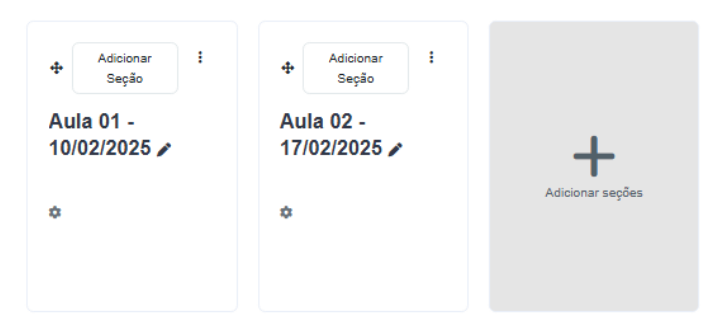

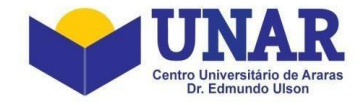

Passo 03\_03 – Para <u>excluir uma Seção</u>, clique no botão "Editar" e depois na opção "Excluir tópico". Todas as informações contidas na seção serão excluídas.

| 4      | Adicionar<br>Secão | : | 4 Adicionar        |                  |
|--------|--------------------|---|--------------------|------------------|
|        | ,                  |   | Ser Ver            |                  |
| Aul    | a 01 -             |   | 🗛 🌣 Editar seção   |                  |
| 10/(   | 02/2025 🌶          |   | 1 🖉 Destacar       |                  |
|        |                    |   | C Duplicar         |                  |
| 1 Arqu | iivo.              |   | 🛞 Ocultar seção    | Adicionar seções |
| ά      |                    |   | 🕶 前 Excluir tópico |                  |
| -      |                    |   | Ø Permalink        |                  |

**Passo 04** – Para adicionar um arquivo ou um link (URL) dentro de uma seção, acesse a seção, clicando em cima do seu nome ("**Aula 01 - 10/02/2025**").

| CIÊNCIA POLÍTICA E TEORIA GERAL DO | ESTADO - SOC1665 - Período 2025/1                  | - DIR-PRE - Turma |                   |
|------------------------------------|----------------------------------------------------|-------------------|-------------------|
| CAMILA NAVA AGUIAR                 | Curso Configurações Participantes Notas Relatórios | Mais 🗸            | 0% completo       |
| 1. Aula 01 - 10/02/2025 🌶          |                                                    |                   | Aula 02 - 17/02 > |
|                                    | + Adicionar uma atividade ou recurso               |                   |                   |
|                                    |                                                    |                   | Aula 02 - 17/02 > |

Depois clique no botão "+ Adicionar uma atividade ou recurso".

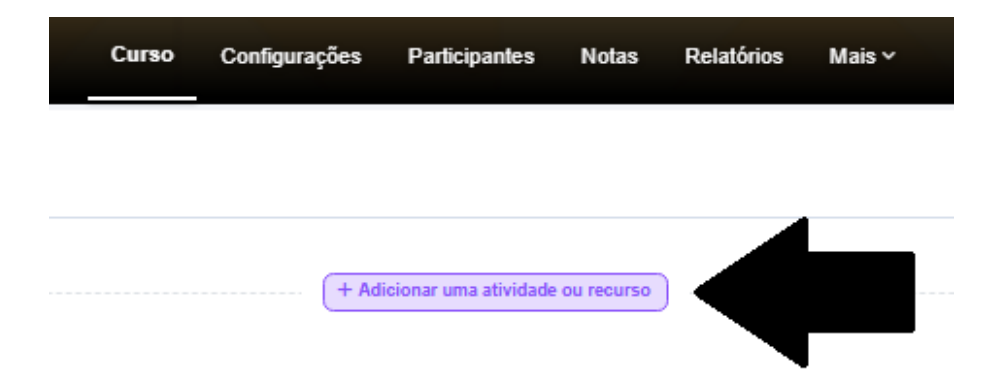

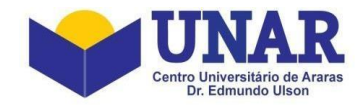

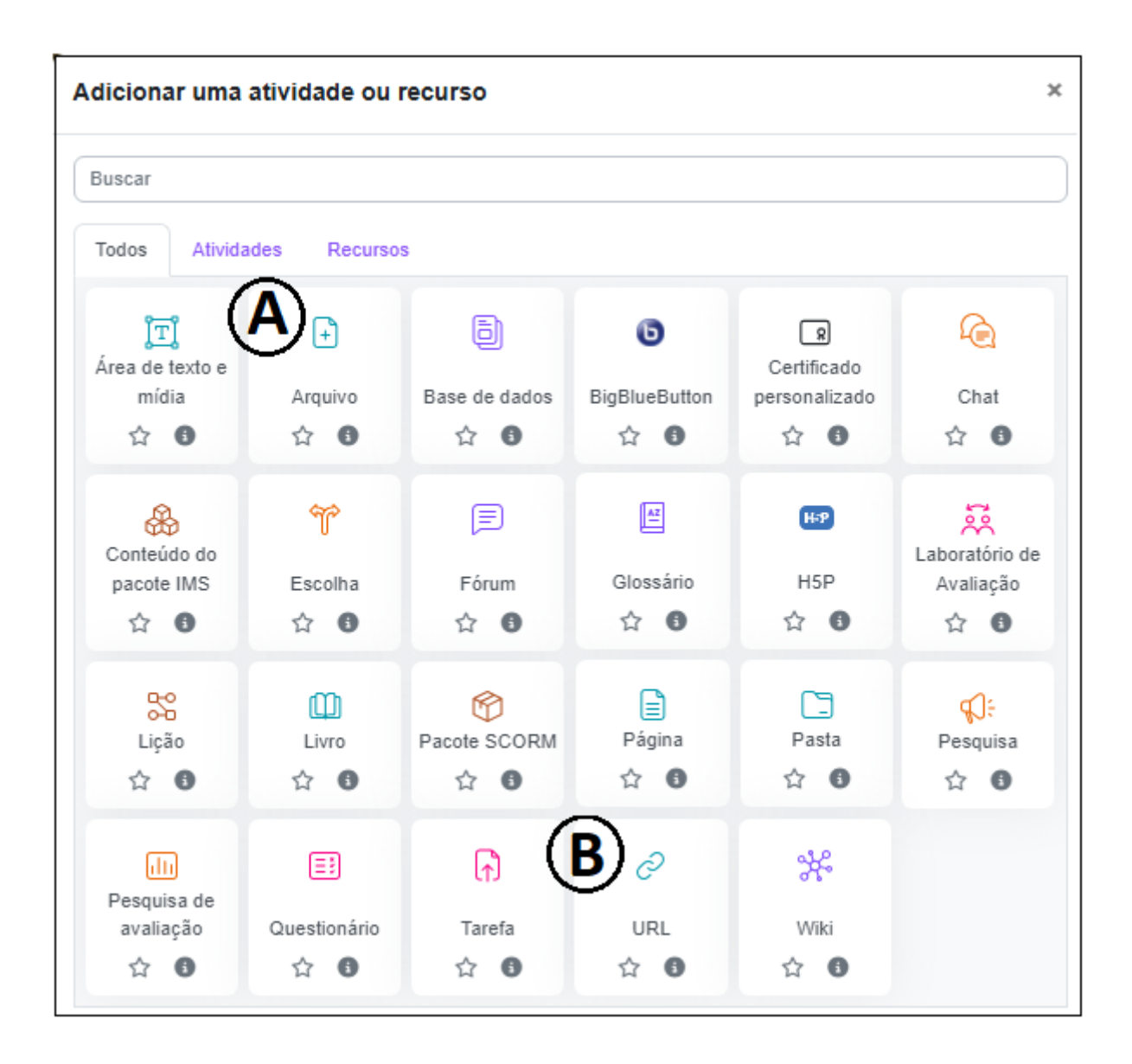

## A) Adicionando um arquivo

|     | +     |
|-----|-------|
| Are | quivo |
| ☆   | 0     |

Para adicionar um arquivo, clique no botão "Arquivo" e siga os passos abaixo:

A1) Digite o texto que aparecerá ao aluno.

A2) Arraste ou selecione o arquivo desejado.

A3) Selecione a opção Forçar o download.

A4) Clique no botão "Salvar e voltar ao curso".

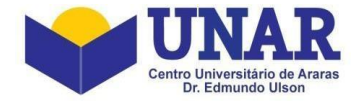

#### Adicionando um novo Arquivo

|                             | Expandir tudo                                          |
|-----------------------------|--------------------------------------------------------|
| ✓ Geral                     | $\sim$                                                 |
| Nome                        | Ementa e Conteúdo Programático                         |
| Descrição                   | Editar Exibir Inserir Formato Ferramentas Tabela Ajuda |
|                             | 今 8 Ⅰ 図 ▶ ♥ ₩ ₩ % ※ 않 독 독 표 제 16 결 注 註 量               |
|                             | Sec. 1997                                              |
|                             | D palavras Build with O thryMCE                        |
|                             | 🗆 Exibir desorição na página do ourso 👩                |
| Selecionar arquivos         | Tamanho máximo para novos arquivos: 250 Mb             |
|                             | Arquivos                                               |
|                             |                                                        |
|                             |                                                        |
|                             | Ementa e C                                             |
| Aparência                   | $\sim$                                                 |
| Exibir                      | • Forçar o download • (A3)                             |
|                             | 🗆 Mostrar tamanho 🌖                                    |
|                             | 🗆 Mostrar tipo 🌍                                       |
|                             | 🗆 Exibir data de envio/modificação 📀                   |
| Mostrar mais                |                                                        |
| Configurações comuns de mod | luios                                                  |
| > Restringir acesso         |                                                        |
| Conclusão de atividade      |                                                        |
| > Tags                      |                                                        |
| > Competências              |                                                        |
|                             | Enviar notificação de alteração de conteúdo            |
| (A)                         | 4) Salvar e voltar ao curso Salvar e mostrar Cancelar  |
| O Campos obrigatórios       |                                                        |

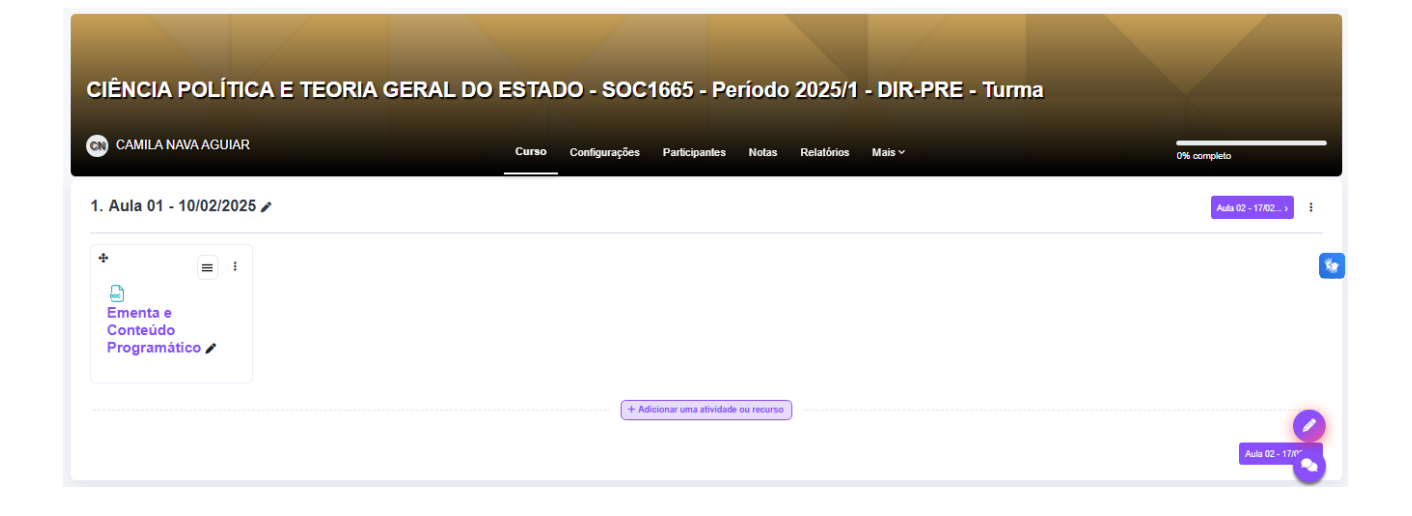

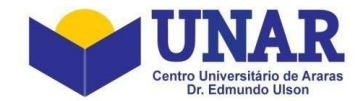

# B) Adicionando um link (URL)

|     | Para adicionar um link (URL), clique no botão "URL" e siga os passos abaixo: |
|-----|------------------------------------------------------------------------------|
| Ĉ   | B1) Digite o texto que aparecerá ao aluno.                                   |
| URL | B2) Copie e cole o link do vídeo.                                            |
| ☆ 🚯 | B3) Selecione a opção Em uma janela pop-up.                                  |

B4) Clique no botão Salvar e voltar ao curso.

#### Adicionando um novo URL

|                                      |           |                                                                                                    | Expandir tudo                  |
|--------------------------------------|-----------|----------------------------------------------------------------------------------------------------|--------------------------------|
| ✓ Geral                              |           |                                                                                                    |                                |
| Nome                                 | 00        | Introdução à Ciência Política                                                                              |                                |
| URL externa                          | 0         | https://www.youtube.com/watch?v=UZIPLHD12-s Escolha um link (B2)                                           |                                |
| Descrição                            |           | Editar Exibir Inserir Formato Ferramentas Tabela Ajuda                                                     |                                |
|                                      |           | 5 2 B I 図 D ♥ ■ H*P 8 ※ 톏 통 홈 팩 제 1k 결 표 注 Ⅲ                                                               | *                              |
|                                      |           |                                                                                                    |                                |
|                                      |           | ٩                                                                                                    | 0 palavras Build with StinyMCE |
|                                      |           | Exibir descrição na página do curso 🔮                                                                      |                                |
| Aparência                            |           | <u> </u>                                                                                                   |                                |
| Exibir                               | 0         | Em uma janela pop-up + (B3)                                                                                |                                |
| Largura da janela pop-up (em pixels) |           | 620                                                                                                    |                                |
| Altura da janela pop-up (em pixels)  |           | 450                                                                                                    | •                              |
| Variáveis de URL                     |           |                                                                                                    |                                |
| Configurações comuns d               | e módulo  | os                                                                                                    |                                |
| Restringir acesso                    |           |                                                                                                    |                                |
| Conclusão de atividade               |           |                                                                                                    |                                |
| → Tags                               |           |                                                                                                    |                                |
| > Competências                       |           |                                                                                                    |                                |
|                                      | <b>B4</b> | Enviar notificação de alteração de conteúdo     Salvar e voltar ao curso     Salvar e mostrar     Cancelar |                                |
| Campos obrigatórios                  |           |                                                                                                    |                                |

| CIÊNCIA POLÍTICA E TEORIA GERAL | DO ESTADO - SOC1665 - Período 2025/1 - DIR-PRE - Turn         | na                |
|---------------------------------|---------------------------------------------------------------|-------------------|
| CAMILA NAVA AGUIAR              | Curso Configurações Participantes Notas Relatórios Mais v<br> | 0% completo       |
| 2. Aula 02 - 17/02/2025 🌶       |                                                               | < Auto 01 - 10/02 |
|                                 | + Adicionar uma atividade ou recurso                          | Kala (1-1007      |

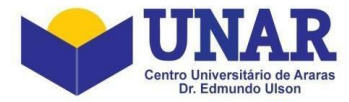

Para exluir um arquivo ou um link, clique no botão "Editar" e depois na opção "Excluir".

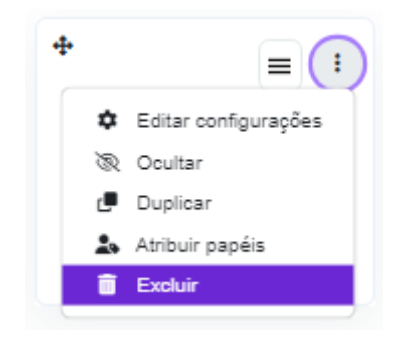

Confirme a exclusão clicando no botão "Sim".

| Confirmar                                                                   | ×   |
|-----------------------------------------------------------------------------|-----|
| Você tem certeza que quer apagar o URL "Introdução à Ciência<br>Política "? |     |
| Cancelar                                                                    | Sim |

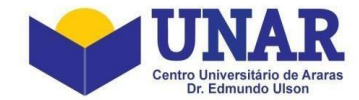

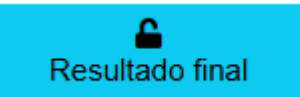

Para visualizar as notas, a média, o exame, o grau final, a situação prevista do status do aluno na disciplina e realizar o encerramento da mesma, clique no botão **"Resultado final"**.

| UNAR<br>University Land<br>44.699.494/0001-10              | Process.                                                                            |                                                        |        |        |       |       |            | Perfil Professor              |  |  |  |
|------------------------------------------------------------|-------------------------------------------------------------------------------------|--------------------------------------------------------|--------|--------|-------|-------|------------|-------------------------------|--|--|--|
| <ul><li>☆ Home</li><li>■ Biblioteca</li></ul>              | Resultado final                                                                     |                                                        |        |        |       |       |            |                               |  |  |  |
| 🗠 Disciplinas                                              | Informações da disciplina                                                           |                                                        |        |        |       |       |            |                               |  |  |  |
| Documentos                                                 | Período: 2025/1 (PL 3587)<br>Oferta de disciplina: 77523                            | Periodoz 2025/1 (PL 3587)<br>Ofere de disjoillers 2752 |        |        |       |       |            |                               |  |  |  |
| Mensagens                                                  | Nome da disciplina: CIÊNCIA POLÍTICA E TEORIA GERAL DO ESTADO<br>Situação: Aberta 🔒 |                                                        |        |        |       |       |            |                               |  |  |  |
| e entre interestion                                        |                                                                                     |                                                        |        |        |       |       |            |                               |  |  |  |
| <ul> <li>Solicitação de protocolo</li> <li>Sair</li> </ul> | Fechar disciplina 🔓                                                                 |                                                        |        |        |       |       |            |                               |  |  |  |
|                                                            | Nome do aluno                                                                       | Freq.                                                  | NOTA 1 | NOTA 2 | M?DIA | EXAME | GRAU FINAL | Estado previsto               |  |  |  |
|                                                            | ALBERTO FURLAN                                                                      | 0%                                                     |        |        |       |       |            | AGUARDANDO DIGITAÇÃO DE NOTAS |  |  |  |
|                                                            | AMÁBILE VITÓRIA NEVES COLASSANTI                                                    | 0%                                                     |        |        |       |       |            | AGUARDANDO DIGITAÇÃO DE NOTAS |  |  |  |
|                                                            | ANA CLARA ARRUDA                                                                    | 0%                                                     |        |        |       |       |            | AGUARDANDO DIGITAÇÃO DE NOTAS |  |  |  |
|                                                            | ANA CLARA ROSA GREGO                                                                | 0%                                                     |        |        |       |       |            | AGUARDANDO DIGITAÇÃO DE NOTAS |  |  |  |
|                                                            | BRYAN BENITES FRANCO                                                                | 0%                                                     |        |        |       |       |            | AGUARDANDO DIGITAÇÃO DE NOTAS |  |  |  |
|                                                            | CAMILLA PONTE DE SOUSA                                                              | 0%                                                     |        |        |       |       |            | AGUARDANDO DIGITAÇÃO DE NOTAS |  |  |  |

#### Fechando a Disciplina

O fechamento da disciplina deve ocorrer no final do semestre, para que isso ocorra todos os conteúdos ministrados, frequências e notas devem estar lançadas no sistema. Quando o professor executa este procedimento, os status das disciplinas são alterados e as notas são inseridas no Histórico Escolar do aluno.

Para fechar a disciplina, clique no botão "Fechar disciplina".

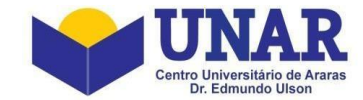

# ⊠ Mensagens

Para enviar e ler as mensagens dos alunos, professores e coordenador do curso, clique no botão "Mensagens".

| UNAR<br>Construction<br>44.699.494/0001-10                                        | E Procurat                                  |                          |          | Pe | arfil Professor |  |  |  |  |
|-----------------------------------------------------------------------------------|---------------------------------------------|--------------------------|----------|----|-----------------|--|--|--|--|
| <ul> <li>☆ Home</li> <li>Biblioteca</li> <li>L<sup>a</sup> Discintinas</li> </ul> | Mensagens                                   |                          |          |    |                 |  |  |  |  |
| Documentos                                                                        | T Nova mensagem                             | Recebidas                |          |    |                 |  |  |  |  |
| Mensagens     Pertil     Solicitação de protocolo                                 | Ca Recebidas<br>83 Enviadas<br>편 Arquivadas | FiltosDisciplina Titlvar |          |    |                 |  |  |  |  |
| ල් Sair                                                                           |                                             | Remotente                | Mensagem |    | Enviada há      |  |  |  |  |

Para enviar mensagens, clique no botão "**+ Nova mensagem**", selecione o destinatário - (Todos os alunos (por disciplina); Um aluno (por disciplina); Um professor ou o Coordenador do curso) - digite o texto, adicione um anexo caso queira e clique no botão "**Enviar**".

Para ler as mensagens recebidas, clique em "Recebidas".

Para visualizar as mensagens enviadas, clique em "Enviadas".

Para visualizar as mensagens arquivadas, clique em "Arquivadas".

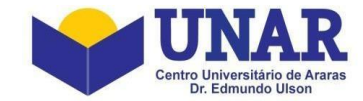

# Documentos

Para emitir relatórios dos documentos como Plano de ensino, Diário de classe, Atas de avaliação, Folha de conteúdos, Resultado final e contato dos alunos, clique no botão "**Documentos**".

| UNAR<br>UNAR<br>Unit of the second second | E Pocurar                    |                             |                   | Perfil Professor   |
|----------------------------------------------------------------------------------------------------|------------------------------|-----------------------------|-------------------|--------------------|
| <ul><li>₭ Home</li><li>Biblioteca</li></ul>                                                                                                    | Documentos [CIÊNCIA POLÍTICA | A E TEORIA GERAL DO ESTADO] |                   |                    |
| <ul> <li>∠ Disciplinas</li> <li>Documentos</li> <li>Mensagens</li> </ul>                                                                                                    | Plano de ensino              | Diário de classe            | Atas de avaliação | Folha de conteúdos |
| Perfil     Solicitação de protocolo     Sair                                                                                                    | Resultado final              | Contato dos alunos          |                   |                    |

### Emitindo um Diário de Classe

Para visualizar o relatório do Diário de Classe, clique no notão "Diário de Classe".

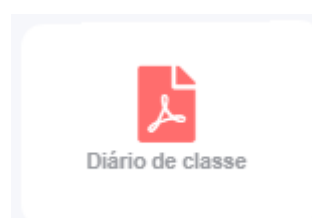

Passo 01 – Selecione os períodos inicial (De) e final (Até).

Passo 02 - Clique no botão "Gerar relatório".

| Diário de classe [CIËI | NCIA POLÍTICA E TEORIA            | professor:                        |                          |
|------------------------|-----------------------------------|-----------------------------------|--------------------------|
| Se o documento não for | r gerado, verifique se o seu nave | gador não está bloqueando popups. |                          |
| Diário de classe       |                                   |                                   |                          |
| Exibir foto dos        | alunos                            | Preenchido                        | Exibir alunos cancelados |
| Período                |                                   |                                   |                          |
| De                     | Até                               |                                   |                          |
| 10/02/2025             | 30/06/2025                        |                                   |                          |
|                        |                                   |                                   |                          |
|                        |                                   | Gerar relatório                   |                          |

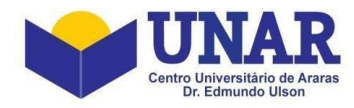

| ≡ | index.php                                                                                                    | 1 / 6   - 100% +   🗄 🖏                                                                                                    |                                                                                                    |                                                                                                    | ± 🖶 : |
|---|----------------------------------------------------------------------------------------------------|----------------------------------------------------------------------------------------------------|----------------------------------------------------------------------------------------------------|----------------------------------------------------------------------------------------------------|-------|
|   |                                                                                                    | Lista de chamada<br>Periodo: 2025/1<br>Disciplina: SOC1685 - CIÊNCIA POLÍTICA E TEORIA GERAL DO ESTADO<br>Curso: DIREITO<br>Unidade: PRESENCIAL - CENTRO UNIVERSITÁRIO<br>Professor: 1544 - CAMILA NAVA AGUIAR                                                                                                    | Carga horária: 60.0<br>Turma:<br>Sala:<br>Frequência minima: 45.0 horas<br>Cód. disciplina oferecida: 77523                                                                                                    | Data de 23/01/2025                                                                                                    |       |
|   |                                                                                                    | Main         C2         C2         C                                                                                                    | Categoria.<br>13 03 03 03 03 03 03 03 03 03 03 04 04<br>13 3 13 13 20 20 29 27 0 27 03 03<br>14 2600 2140 19:10 200 2100 13:10 200 21:00 11:10 2000 21:00<br>21:40 21:00 21:00 11:00 200 201:00 11:10 2000 21:00 11:10 2000 21:00 21:0 | 14         04         04         04         04         04         04         04         04         04         04         04         04         04         04         04         04         04         04         04         04         04         04         04         04         04         04         04         04         04         04         04         04         04         04         04         04         04         04         04         04         04         04         04         04         04         04         04         04         04         04         04         04         04         04         04         04         04         04         04         04         04         04         04         04         04         04         04         04         04         04         04         04         04         04         04         04         04         04         04         04         04         04         04         04         04         04         04         04         04         04         04         04         04         04         04         04         04         04         04         04         04< |       |
|   |                                                                                                    | ALBERTO FURCHAR - 788                                                                                                    |                                                                                                    |                                                                                                    |       |
|   |                                                                                                    | BRYAN BENTES FRANCO - 7465 CARLLA FONTE DE SOUGA - 760 CARLOS AUGUSTO LONGRAF - 7607                                                                                                    |                                                                                                    |                                                                                                    |       |
|   |                                                                                                    | CLAAR PWERRO MORTERIO - 7972  CENERO MORTERIO - 7972  ERKA APARCINA CANDOD - 7974  ERKA APARCINA CANDOD - 7974  ERKA APARCINA CANDOD - 7974  ERKA APARCINA CANDOD - 7974  ERKA APARCINA CANDOD - 7974  ERKA APARCINA CANDOD - 7974  ERKA APARCINA CANDOD - 7974  ERKA APARCINA CANDOD - 7974  ERKA APARCINA CANDOD - 7974  ERKA APARCINA CANDOD - 7974  ERKA APARCINA CANDOD - 7974  ERKA APARCINA CANDOD - 7974  ERKA APARCINA CANDOD - 7974  ERKA APARCINA CANDOD - 7974 ERKA APARCINA CANDOD - 7974 ERKA APARCINA CANDO |                                                                                                    |                                                                                                    |       |
|   | 2                                                                                                    | FAMO 30 MIRE - 799     FEMANA 30 MIRE - 799     FEMANAD DELLA 605, 7410     FLAVRO FEMANO DA SILVA - 700     GARREL COMT DOS 34 MIREs - 785                                                                                                    |                                                                                                    |                                                                                                    |       |
|   | Normer<br>H - Statement - Statement - Statem | HERRIQUE CAZÃO CONSON-716            LISBELLI CARIBINATIO FREIRE - 7527            JOAD BERNARDO UNIOR - 7544                                                                                                    |                                                                                                    |                                                                                                    |       |
|   |                                                                                                    | Autware Hermicage Profilipio Das Suck - 7495                                                                                                    |                                                                                                    |                                                                                                    |       |
|   |                                                                                                    | LINE ZARESHEE RAGGEREN O. 7844 LUCE PELIPE NEOGAU DEWITE DE MONTE - 7841 MARKA EDUKERDA SUL AU DONTO - 7846                                                                                                    |                                                                                                    |                                                                                                    |       |
|   |                                                                                                    | MARAMA ZULAN - 1971                                                                                                    |                                                                                                    |                                                                                                    |       |
|   |                                                                                                    | Registro de presença: Ex.: meia =>   -/   inteira =>   -   justificada =>   J                                                                                                    |                                                                                                    | Obs.:                                                                                                    |       |

# Emitindo uma Ata de Avaliação

Para visualizar o relatório da Ata de Avaliação, clique no notão "Ata de avaliação".

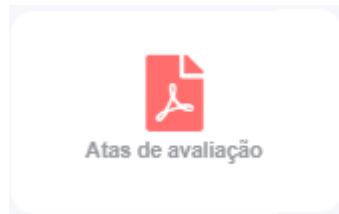

| ≡ | index.php                                                                                                    |                            |                                | 1 / 2   - 100% +   🕃 💐                                                                                                    | Ð                |          |                                                                                         | Ŧ. | 5 : |    |
|---|----------------------------------------------------------------------------------------------------|----------------------------|--------------------------------|----------------------------------------------------------------------------------------------------|------------------|----------|-----------------------------------------------------------------------------------------|----|-----|----|
|   |                                                                                                    | Lis<br>Cur<br>Disc<br>Prot | ta d<br>so:<br>:iplin<br>fesso | DR.PRE - DIREITO         Unidadi<br>Turno:<br>socioso - cencia política e teorna<br>tecenaz Do estado         Unidadi<br>Turna:<br>turna:<br>turna:<br>total:           r: 1544 - CAMILA NAVA AGUIAR | e: PRES<br>NOITI | ENCIAL · | Data de emissão:23/01/2025<br>• Semestre: 1<br>Período: 2025/1<br>Sala:<br>T. Aluno: 32 |    |     | ^  |
|   |                                                                                                    | Cóc                        | digo                           | Nome                                                                                                    | Cur              | rso A    | ssinatura                                                                               |    |     |    |
|   | 1                                                                                                    | 75                         | 583                            | ALBERTO FURLAN                                                                                                    | DIR              | -PRE     |                                                                                         |    |     |    |
|   |                                                                                                    | 75                         | 579                            | AMÁBILE VITÓRIA NEVES COLASSANTI                                                                                                    | DIR              | -PRE     |                                                                                         |    |     | 11 |
|   |                                                                                                    | 75                         | 580                            | ANA CLARA ARRUDA                                                                                                    | DIR              | -PRE     |                                                                                         |    |     |    |
|   |                                                                                                    | 75                         | 574                            | ANA CLARA ROSA GREGO                                                                                                    | DIR              | -PRE     |                                                                                         |    |     |    |
|   |                                                                                                    | 76                         | 605                            | BRYAN BENITES FRANCO                                                                                                    | DIR              | -PRE     |                                                                                         |    |     |    |
|   |                                                                                                    | 75                         | 590                            | CAMILLA PONTE DE SOUSA                                                                                                    | DIR              | -PRE     |                                                                                         |    |     |    |
|   |                                                                                                    | 76                         | 607                            | CARLOS AUGUSTO LANDGRAF                                                                                                    | DIR              | -PRE     |                                                                                         |    |     |    |
|   | Lands and a second second seco | 75                         | 572                            | CLARA PINHEIRO MONTEIRO                                                                                                    | DIR              | -PRE     |                                                                                         |    |     |    |
|   |                                                                                                    | 75                         | 578                            | DENISE DE OLIVEIRA MERIQUE                                                                                                    | DIR              | -PRE     |                                                                                         |    |     |    |
|   |                                                                                                    | 75                         | 576                            | ERIKA APARECIDA CANDIDO                                                                                                    | DIR              | -PRE     |                                                                                         |    |     |    |
|   |                                                                                                    | 75                         | 591                            | FÁBIO DE PÁDUA SOMME                                                                                                    | DIR              | -PRE     |                                                                                         |    |     |    |
|   |                                                                                                    | 76                         | 510                            | FERNANDO DELLA ROSA                                                                                                    | DIR              | -PRE     |                                                                                         |    |     |    |
|   |                                                                                                    | 76                         | 500                            | FLÁVIO FERMINO DA SILVA                                                                                                    | DIR              | -PRE     |                                                                                         |    |     |    |
|   |                                                                                                    | 75                         | 585                            | GABRIEL CONTI DOS SANTOS                                                                                                    | DIR              | -PRE     |                                                                                         |    |     |    |
|   |                                                                                                    | 76                         | 616                            | HENRIQUE CAZÃO CONSONI                                                                                                    | DIR              | -PRE     |                                                                                         |    |     |    |
|   |                                                                                                    | 76                         | 627                            | ISABELLI CARBINATTO FREIRE                                                                                                    | DIR              | -PRE     |                                                                                         |    |     |    |
|   |                                                                                                    | 75                         | 594                            | JOAO BERNARDO JUNIOR                                                                                                    | DIR              | -PRE     |                                                                                         |    |     |    |
| _ |                                                                                                    | 75                         | 595                            | KAWAN HENRIQUE PORFIRIO DA SILVA                                                                                                    | DIR              | -PRE     |                                                                                         |    |     |    |
|   |                                                                                                    | 70                         | 625                            | LAIS ANTONIO DE SOUSA                                                                                                    | DIR              | -PRE     |                                                                                         |    |     |    |

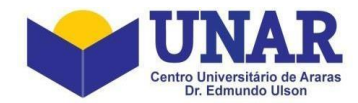

Na palavra ou no ícone **"Perfil"**, você encontrará seus dados pessoais. É muito importante que você os confira e os mantenha sempre atualizados.

Recomendamos que você altere a sua senha. É só digitar a senha atual, a nova senha e confirmar digitando a nova senha novamente.

Recomendamos também que você adicione sua foto. É só clicar em cima da imagem e anexar sua foto no formato 3x4 ou similar.

| UNCAR<br>UNCOMPARING<br>UNCOMPARING | E ProcurarQ                                                                                        |                            |                                              |                        |                      |                           | Perfil Professor |  |
|----------------------------------------------------------------------------------------------------|----------------------------------------------------------------------------------------------------|----------------------------|----------------------------------------------|------------------------|----------------------|---------------------------|------------------|--|
| A Home                                                                                                    | Perfil                                                                                             |                            |                                              |                        |                      |                           |                  |  |
| E Biblioteca                                                                                                    |                                                                                                    |                            |                                              |                        |                      |                           |                  |  |
| 🗠 Disciplinas                                                                                                    | 🖺 Salvar                                                                                           |                            |                                              |                        |                      |                           |                  |  |
| Documentos                                                                                                    |                                                                                                    |                            |                                              |                        |                      |                           |                  |  |
| 🔤 Mensagens                                                                                                    | Derive de marfil                                                                                   |                            |                                              |                        |                      |                           |                  |  |
| Perfil                                                                                                    | Dados do perfil                                                                                    |                            |                                              |                        |                      |                           |                  |  |
| <ul> <li>Solicitação de protocolo</li> </ul>                                                                                                    | FOID                                                                                               |                            | Nome                                         |                        |                      |                           |                  |  |
| (h) c-+-                                                                                                    |                                                                                                    |                            |                                              |                        |                      |                           |                  |  |
| <b>San</b>                                                                                                    |                                                                                                    |                            | E-mail *                                     |                        | CPF *                |                           |                  |  |
|                                                                                                    |                                                                                                    |                            | cn_aguiar@hotmail.com                        |                        |                      |                           |                  |  |
|                                                                                                    |                                                                                                    |                            | RG                                           |                        | RG - Órgão expedito  | or                        |                  |  |
|                                                                                                    |                                                                                                    |                            |                                              |                        |                      |                           |                  |  |
|                                                                                                    | Estado civil                                                                                       |                            | Estado natal                                 |                        | Cidade natal / Natur | fade natal / Naturalidade |                  |  |
|                                                                                                    | CASADO                                                                                             | ~                          | SÃO PAULO                                    | ~                      | ARARAS               |                           | ~                |  |
|                                                                                                    | Telefone residencial                                                                               |                            | Telefone celular                             |                        |                      |                           |                  |  |
|                                                                                                    |                                                                                                    |                            |                                              |                        |                      |                           |                  |  |
|                                                                                                    |                                                                                                    |                            |                                              |                        |                      |                           |                  |  |
|                                                                                                    | Endereço                                                                                           |                            |                                              |                        |                      |                           |                  |  |
|                                                                                                    | CEP                                                                                                | País                       |                                              | Estado                 |                      | Cidade                    |                  |  |
|                                                                                                    |                                                                                                    | BRASIL                     | ~                                            | SÃO PAULO              | ~                    | ARARAS                    | ~                |  |
|                                                                                                    | Tipo de logradouro                                                                                 | Logradouro                 |                                              |                        |                      | Número                    |                  |  |
|                                                                                                    | NAO INFORMADO ~                                                                                    |                            |                                              |                        |                      |                           |                  |  |
|                                                                                                    | Bairro                                                                                             | Complemento                |                                              |                        |                      |                           |                  |  |
|                                                                                                    |                                                                                                    |                            |                                              |                        |                      |                           |                  |  |
|                                                                                                    |                                                                                                    |                            |                                              |                        |                      |                           |                  |  |
|                                                                                                    | Trocar senha                                                                                       |                            |                                              |                        |                      |                           |                  |  |
|                                                                                                    | Senha atual                                                                                        | Nova senha                 |                                              | Confirmar nova senha   |                      |                           |                  |  |
|                                                                                                    |                                                                                                    |                            |                                              |                        |                      |                           |                  |  |
|                                                                                                    | Política de privacidade e cookios *                                                                |                            |                                              |                        |                      |                           |                  |  |
|                                                                                                    | Fondea de privacidade e cookles      Estou ciente e de acordo com as políticas de reinecidade dien | oníveis aqui, concentio    | ndo com a coleta do dados nessoaie presentes | no presente formulário |                      |                           |                  |  |
|                                                                                                    | <ul> <li>Loou deme e de acerdo com as pensos de plivacidade, disp</li> </ul>                       | onitione equit, contection | nee oom a ooren oo unioo poooonio picsciiics |                        |                      |                           |                  |  |
|                                                                                                    |                                                                                                    |                            |                                              |                        |                      |                           |                  |  |
|                                                                                                    | El Salvar                                                                                          |                            |                                              |                        |                      |                           |                  |  |
|                                                                                                    |                                                                                                    |                            |                                              |                        |                      |                           |                  |  |

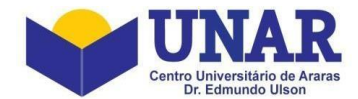

Na palavra ou no ícone "**Documentos**" você tem acesso ao calendário acadêmico do semestre letivo, aos vídeos de orientações dos cursos, ao tutorial da Biblioteca GNUTECA, etc.

| UNAR<br>Gran Domentian Areas<br>MA.699.494/0001-10 | E Procurse.                                         |                                              |                                                  | Perfil Professor                                 |
|----------------------------------------------------|-----------------------------------------------------|----------------------------------------------|--------------------------------------------------|--------------------------------------------------|
| <ul> <li>↔ Home</li> <li>Biblioteca</li> </ul>     | Documentos                                          |                                              |                                                  |                                                  |
| Disciplinas     Documentos     Mensagens           | Vídeos de Orientações / Aulas - Curso Artes Visuais | Tutorial Biblioteca GNUTECA UNAR             | Vídeos de Orientações - Curso Direito            | Vídeos de Orientações / Aulas - Curso Filosofia  |
| Perfil     Solicitação de protocolo     Sair       | Vídeos de Orientações / Aulas - Curso Geografia     | Vídeos de Orientojões - Curso Análise e      | Vídeos de Orientações / Aulas - Curso História   | Videos de OrientaçõesCurso Engenharia            |
|                                                    | Vídeos de Orientações - Curso Banco de Dados        | Vídeos de Orientações / Aulas - Curso Letras | Vídeos de Orientações / Aulas - Curso Matemática | Vídeos de Orientações / Aultas - Curso Pedagogia |

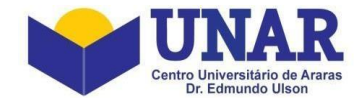

Na palavra ou no ícone "**Solicitação de Protocolo**" você deve utilizar toda vez que precisar solicitar algo, ou ainda, enviar algum documento à Secretaria Acadêmica do UNAR.

| UNAR<br>UNIXAR<br>UNIXAR<br>UNIXAR<br>UNIXAR<br>UNIXAR<br>UNIXAR<br>UNIXAR<br>UNIXAR<br>UNIXAR<br>UNIXAR<br>UNIXAR<br>UNIXAR | Procurar           | ٩           |                |         |         |          | Olá CA   | MILA (289.922.688-66) - Perfil Professor |
|----------------------------------------------------------------------------------------------------|--------------------|-------------|----------------|---------|---------|----------|----------|------------------------------------------|
| 术 Home<br>E Biblioteca                                                                                                    | Protocolos         |             |                |         |         |          |          |                                          |
| 🗠 Disciplinas                                                                                                    | + Nova solicitação |             |                |         |         |          |          |                                          |
| Documentos                                                                                                    |                    |             |                |         |         |          |          |                                          |
| Mensagens                                                                                                    | Solicitações aber  | tas         |                |         |         |          |          |                                          |
| 😝 Perfil                                                                                                    |                    |             |                |         |         |          |          |                                          |
| Solicitação de protocolo                                                                                                    | Ação               | Solicitante | Nº solicitação |         | Assunto | Data     | Situação | Urgente                                  |
| Ů Sair                                                                                                    |                    |             |                |         |         |          |          |                                          |
|                                                                                                    |                    |             |                |         |         |          |          |                                          |
|                                                                                                    | Solicitações final | izadas      |                |         |         |          |          |                                          |
|                                                                                                    | Ação Solicitante   | N           | solicitação    | Assunto | Data    | Situação | Deferido | Urgente                                  |
|                                                                                                    |                    |             |                |         |         |          |          | -                                        |

Para criar um novo protocolo, clique em "+ Nova Solicitação". Selecione o assunto desejado para dar início ao seu protocolo.